## Editing

## I have a scan of a negative, and I need to create a positive image. What category is it under?

Just use Filters -> Negative to reverse the image. This link <u>Negative</u>

You may need to Adjust -> Normalize or Equalize aftwards to improve colors.

Unique solution ID: #1108 Author: david Last update: 2016-06-10 18:42

ttps://support.lunapic.com/support/content/3/109/en/i-have-a-scan-of-a-negative-and-i-need-to-create-a-positive-image-br-\_-what-category-is-it-unde